## TCS ion Forgot Login/Password Help File Document

## Prerequisite to get the User ID and password.

- Ensure that the Student Campus Email ID is active: If the Student Campus Email ID is not active, contact "Ithelpdesk@sushantuniversity.edu.in" to activate or reset the password.
- Please use the latest version of the Google Chrome or Microsoft Edge browser in normal mode only. Note that other browsers are not supported, and this process should be conducted on a desktop or laptop, as other devices are not compatible.
- Clear your Browse data (history, cache, and cookies), and remove saved iON passwords from your browser
- 1. Launch Google Chrome/Microsoft Edge in normal mode in Desktop/Laptop and open the website TCSion Self Service. The link is below. <u>https://www.tcsion.com/SelfServices/</u>

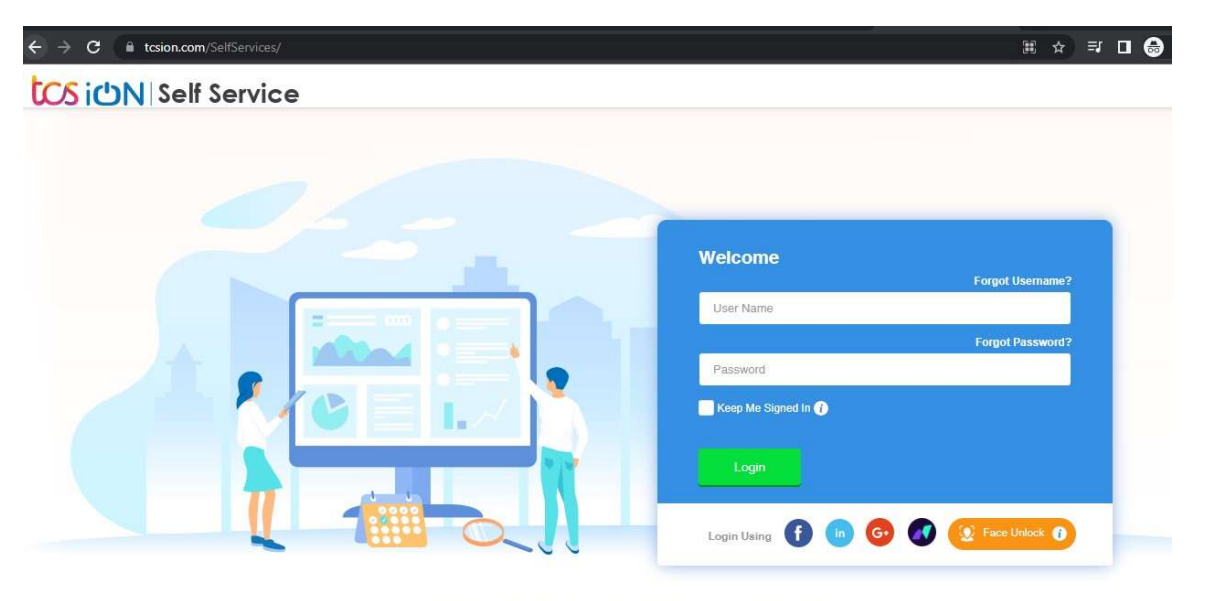

Compatible with Google Chrome version 73 and above, Firefox version 64 and above.

**1.** If you Forgot the Username, click on forgot username? And for the Password, Click on Forgot Password?

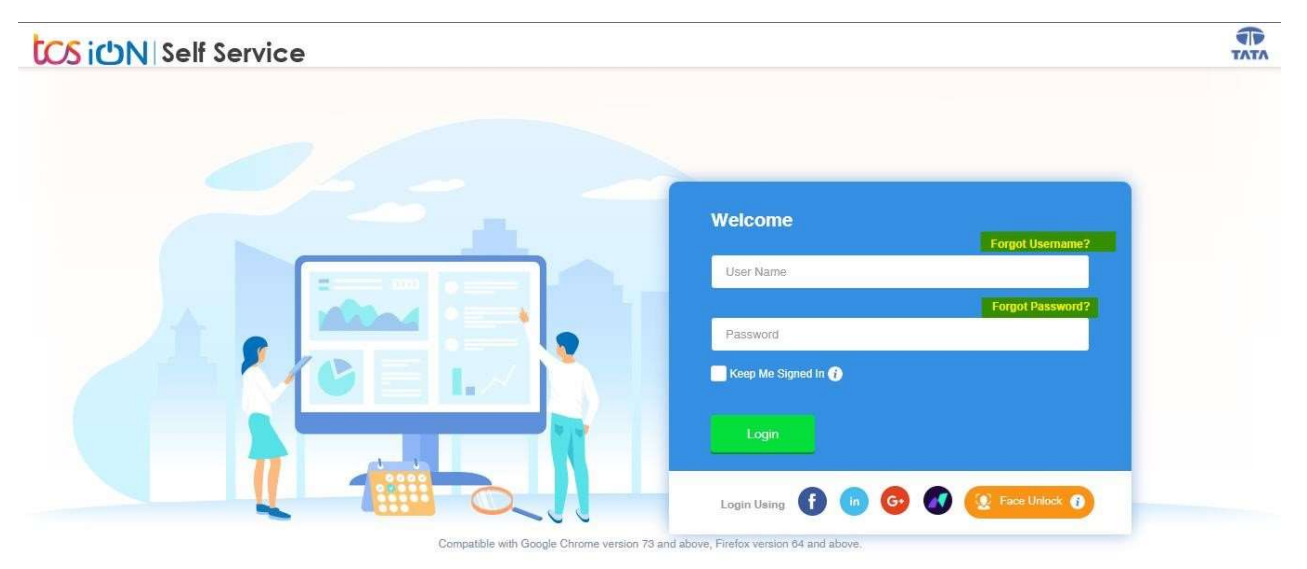

2. Forgot Username write your registered Email ID (xxxxxx@Sushantuniversity.edu.in) & type characters are show in image without space then click on Submit button. you'll receive an email with the subject TCS iON - Forgot Username.

| Username | formats | check | the | table | е |
|----------|---------|-------|-----|-------|---|
|----------|---------|-------|-----|-------|---|

| Admission Year                 | Roll Number  | Login ID                                        |
|--------------------------------|--------------|-------------------------------------------------|
| Student User Name 2019 to 2020 | 190LLB050    | 190LLB050@ansaluniversity.edu.in                |
| Student Username 2021 to 2022  | 220BARCH044  | 220BARCH044@sushantuniversity.edu.in            |
| Parent Username 2019 to 2020   | 190BBAHW077  | p_190BBAHW077@ansaluniversity.edu.in            |
| Parent Username 2021 to 2022   | 220BSCMLT088 | p_220BSCMLT088@sushantuniversity.edu.in         |
| Student Username 2023 Onwards  | 230BARCH002  | firstname.rollnumber@sushantuniversity.edu.in   |
| Parent Username 2023 Onwards   | 230BARCH002  | p_firstname.rollnumber@sushantuniversity.edu.in |

|                   | Forgot Username                                                                     |
|-------------------|-------------------------------------------------------------------------------------|
|                   | Email ID                                                                            |
|                   | Note: An email with reset instructions will<br>be sent to your registered email ID. |
|                   | pnxbydko                                                                            |
|                   | Type 7 characters as shown in image                                                 |
|                   |                                                                                     |
| (e) Back To Login | Submit                                                                              |

| tcsicn                                                                                                    |                    |
|----------------------------------------------------------------------------------------------------|--------------------|
| Dear de la companya de la companya de la companya de la companya de la companya de la companya de la companya de |                    |
| Your Login ID / Username is:                                                                                     |                    |
| Thank You,<br>admin@tcsion.com                                                                                   |                    |
| Note: This is a system generated mail, please do not reply.                                                      |                    |
|                                                                                                    |                    |
|                                                                                                    | Powered by: CS iCN |

3. For forgot password enter your TCS login ID (eg. @Sushantuniversity.edu.in) & reset password via email option only select, type characters as show in image without space then click on Submit.

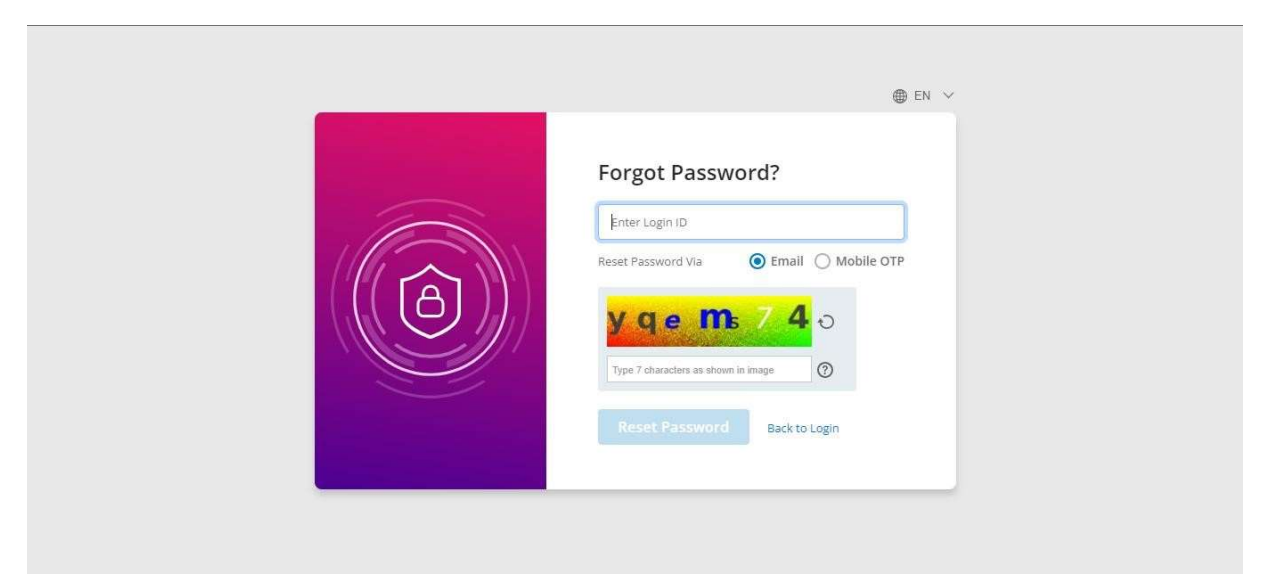

4. Only users with the correct login ID will receive the password reset email. A link with the subject 'TCS iON - Password Reset' has been sent to your registered email address.

|               | If the Login ID entered was valid, a li                                                                                                    | EN<br>Forgot Password?<br>XXXXXXXXXXXXXXXXXXXXXXXXXXXXXXXXXXXX                                                                 | d                                |     |  |
|---------------|----------------------------------------------------------------------------------------------------|----------------------------------------------------------------------------------------------------|----------------------------------|-----|--|
| admi<br>to me | n@tcsion.com                                                                                                    |                                                                                                    | Sat, 21 Sept, 11:43 (2 days ago) | ☆ ∽ |  |
|               | Welcome to Sushant University<br>Dear,<br>A password reset has been requested for the TCS iON<br>Please click the link to verify your identity and set a new<br>https://g01.tcsion.com/443/dotcom/PasswordPolicy/res<br>266968173821516&loginType=0<br>If you did not request this password reset, please disrey<br>Thank You,<br>admin@tcsion.com | account:<br>w password for your account.<br><u>iet_pwd.jsp?langID=English&amp;loginId=reemakanojia@ans</u><br>gard this email. | saluniversity.edu.in&token≡      | _   |  |
|               | Note: This is a system generated mail, please do not reply                                                                                                    |                                                                                                    | Powered by: CCS iCDN             | -   |  |

**Note:** If the password reset email does not appear, please check your registered personal email as well. If you are still unable to reset your password, visit the IT Department (D312) between **12:00 PM–1:00 PM** or **3:00 PM–4:00 PM** with your laptop for assistance or email "erpsupport@sushantuniversity.edu.in"